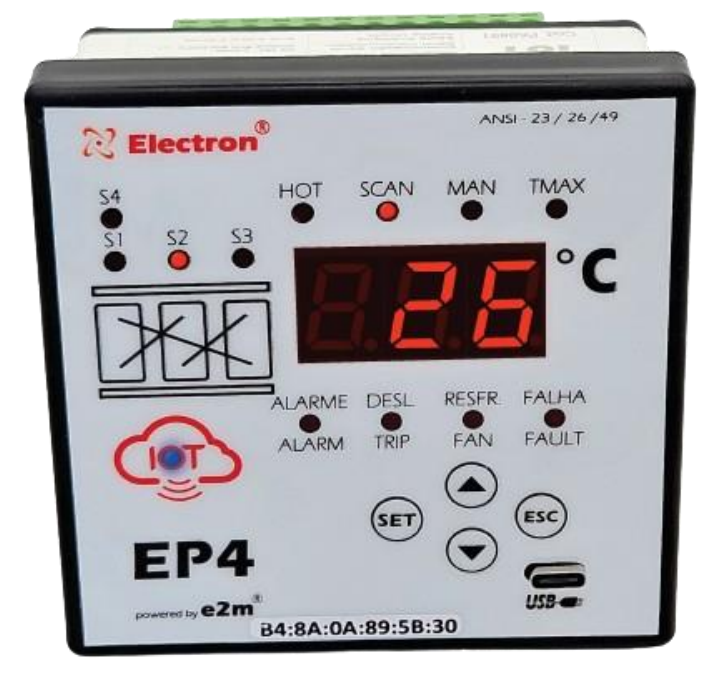

# Thermal Protection Relay – EP4-IoT

Manual.

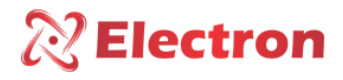

INDEX

| INDEX                                       |
|---------------------------------------------|
| INTRODUCTION                                |
| KEY FEATURES                                |
| TECHNICAL DATA                              |
| DIMENSIONS AND CONNECTION DIAGRAM           |
| APPLICATION EXAMPLE                         |
| OPERATION CHART                             |
| PREVENTIVE MAINTENANCE                      |
| INSTALLATION ACCESSORIES                    |
| SpecificationsFOR ORDER                     |
| GETTING TO KNOW EP4 IOT                     |
| QUERY MENU FLOWCHART                        |
| CONSULTATION MENU                           |
| CONFIGURATION FLOWCHART                     |
| PARAMETERIZATION MENU                       |
| DOWNLOAD DO SOFTWARE EP4 IOT NO WINDOWS 10  |
| EP4 IOT SOFTWARE INSTALLATION ON WINDOWS 10 |
| CONFIGURING OR EP4 IOT VIA SOFTWARE         |
| DEFECT SOLUTION                             |
| IMPORTANT RECOMMENDATIONS                   |
|                                             |
| IMPORTANT RECOMMENDATIONS CABLING           |
| IMPORTANT RECOMMENDATIONS CABLING           |
| IMPORTANT RECOMMENDATIONS CABLING           |
| IMPORTANT RECOMMENDATIONS CABLING           |
| IMPORTANT RECOMMENDATIONS CABLING           |

4.5

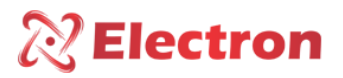

### INTRODUCTION

The EP4 IOT **Thermal Protection Relay** was developed to simultaneously supervise up to 4 (four) temperature channels. It is used to protect and monitor dry transformers, motors, bearings, machinery, and industrial processes, as specified in the **ANSI table**. The **EP4 IOT** is a high precision and reliability instrument, controlling transformer ventilation (ON/OFF), alarms and shutdowns (TRIP), with timing options.

The EP4 IOT **Thermal Protection Relay** was built following strict quality standards and uses high-quality electronic components and state-of-the-art technology (SMD). Its hardware is designed to withstand harsh working conditions and can be installed directly in transformers, panels in power substation yards, offshore platforms and chemical industries. It meets the levels of demand, supportability and reliability established by the IEC, DIN, IEEE and ABNT standards.

With signal inputs, the **EP4 IOT** allows the connection of up to 4 PT100 temperature sensors (EN60751-DIN 43760) and up to 1 universal and configurable 2-wire 15 VDC active analog output, with a range of 0 to 1mA, 0 to 5mA, 0 to 10mA, 0 to 20mA, or 4 to 20mA. This output can be used to reflect the highest temperature recorded at the time. The analog output also has the SCAN function, which simultaneously reflects all the values of the temperature channels. This configuration can be carried out directly on the **EP4 IOT** dashboard or via the **EP4 IOT™ software** with **BLUETOOTH** or **USB connection**.

The EP4 IOT **Thermal Protection Relay** has a built-in **WiFi** modem with a built-in 3 dBi antenna. When **enabled by the user**, this feature allows the Internet connection. Once the connection is established, the **EP4 IOT** immediately makes the collected and measured data available on an **MQTT Broker Server**. This is accessible through the MONITRAFO.com monitoring platform, where users can easily sign up, choose the plan that best suits their needs, and set up projects with one or multiple substations or transformers.

This way, you get full control to monitor in real time all measured quantities, triggers, alarms, maintenance, transformer health status and much more. This can be done using the platform in any internet browser or through the MONITRAFO APP, available on the **Play Store** (Android) and the **App Store** (iOS).

The EP4 IOT uses the MQTT communication protocol, integrating with the MONITRAFO.com platform to enable complete online monitoring of your transformer. In addition, it integrates ARTIFICIAL INTELLIGENCE TOOLS, MACHINE LEARNING, DATABASE, PROGRAMMABLE FUNCTIONS, CALCULATIONS AND NOTIFICATIONS, MAINTENANCE SCHEDULE. In the event of a loss of internet connection, the EP4 IOT stores all measurements from the period when communication was unavailable. When the connection is restored, the data is sent to the MONITRAFO.com and stored in a database for querying, calculating, and more.

It is also possible to use the API available on the platform to integrate **EP4 IOT** with other platforms, such as **Azure, Google Cloud, AWS, IBM, SAP**, among others.

Thanks to the implementation of these advanced technologies, the **transformer becomes a smart device** capable of identifying changes in transformer behavior within its standard operating cycle and sending notifications via email, SMS, and apps whenever the system detects these abnormal variations. This provides you with a robust tool that significantly enhances your ability to make effective decisions.

In addition, the **EP4 IOT** Thermal Protection Relay also has an RS-485 digital output with Modbus-RTU protocol and DNP 3\* (L1), which allows access to all parameters, including remote commands for real-time triggers using a SCADA supervisory. 3 independent temperature setpoints are available for each sensor and 4 relays, 3 isolated, independent and potential-free actuation relays (NO) that can be used for alarms, shutdowns (TRIP) and FAN activation (ventilation), and 1 isolated, independent and potential-free relay (NC) to indicate faults (watchdog).

The display mode is fully user configurable, allowing you to maintain the highest temperature on the display at the time, any of the temperatures selected by the operator or use the SCAN function that features a continuous scan of all temperature channels. The front indicator LEDs and the data communication port make it possible to identify the channel

#### Manual do Usuário Relé de Proteção Térmica – EP4 IoT ANSI – 23 / 26 / 38 / 45 / 49 / 74 / 77 / 94

that caused the alarm, shutdown or activation of the fans. All functions and parameterizations can be easily configured directly on the device panel or via the EP4 IOT™ software with BLUETOOTH or USB connection.

The EP4 IOT Thermal Protection Relay is built in a high mechanical strength aluminum box, measuring 98x98x37mm, following DIN IEC 61554 standards for panel fixing.

### **KEY FEATURES**

#### Communication Protocols

- MQTT TLS/SSL WIFI
- DNP3 Level 1 (SERIAL)
- DNP3 Level 1 (TCP/IP) WIFI
- Modbus-RTU (SERIAL)
- Modbus-RTU (TCP/IP) WIFI

#### **Communication Ports**

- Built-in WIFI modem
  - Padrões 802.11 b/g/n/e/i;
  - WPA/WPA2/WPA-Enterprise security protocol;
  - AES/RSA/ECC/SHA encryption;
  - Data rate up to 150 Mbps;
  - 3 dBi (isotropic decibel) recessed antenna
  - Transmit Power up to 21 dBm (decibel milliwatt);
- Bluetooth
  - Class 2 2.5 mW (4 dBm);
  - FIPS encryption;
  - Version 4.2 BR / EDR and BLE (Low Energy);
- USB
  - Version 2.0;
  - Transfer rate 480Mbps;
  - Type-C connector
- RS 485
  - ANSI/TIA/EIA-485-A standard;
  - Max. 32 equipments;
  - Half duplex;
  - Multipoint;
  - Max. distance 1,200 meters;
  - 2 metallic wires;
  - Auto speed from 1,200 to 57,600 bps

#### **Dimensions and Power**

- Compact Equipment with a depth of 37mm;
- Universal Power Supply 24-275 Vdc / Vac;

#### Human Machine Interface (HMI)

- Red high-brightness numeric display with 3 digits;
- Simultaneous indication of the 4 monitored temperatures;
- 4 Navigation keys;
- 13 LED's on the front for event indications;
- Intuitive menus for consultation and parameterization

3

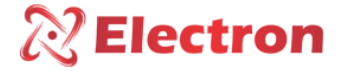

#### Measurement Input

- 4 inputs for temperature measurement with PT100 3-wire sensor (EN60751-DIN43760);
- 0.5% Accuracy (FS)
- Temperature measurement range 0°C to 200°C;

#### **Digital Relay Outputs**

- 01 Relay (NAF) with a capacity of 10 amperes for Temperature Alarm;
- 01 Relay (NAF) with a capacity of 10 amperes for FAN (cooling);
- 01 Relay (NAF) with a capacity of 10 amperes for TRIP (shutdown);
- 01 Relay (NAF) with a capacity of 10 amperes for Fault Indication (watchdog);
- Intuitive menus for consultation and parameterization.
- •

#### Analog Output

 01 Analog Output (Active 15Vdc) from 0 to 1mA, 0 to 5mA, 0 to 10mA, 0 to 20mA or 4 to 20mA user configurable;

#### **TIPO trials met**

- Applied Voltage (IEC 60255-5): 2kV / 60Hz / 1 min. (against land);
- Voltage Impulse (IEC 60255-5): 1.2/50 μsec. / 5kV / 3 sec. and 3 sec. / 5 sec. Interval;
- Electrostatic Discharges (IEC 60255-22-2): Air mode = 8KV / Counted mode = 6 KV;
- Immunity to radiated electromagnetic disturbance (IEC61000-4-3): 80 to 1000 MHz / 10V/m;
- Immunity to Fast Electrical Transients (IEC60255-22-4): Alim/Input/Outputs=4KV/common 2Kv;
- Imunity to Surtos (IEC60255-22-5): phase/neutral 1KV, 5 by polar (±) phase-earth/neutral-earth 2KV, 5 by polar (±);
- Immunity to conducted Electromagnetic disturbances (IEC61000-4-6): 0.15 to 80 MHz / 10V/m;
- Climate Test (IEC60068-21-14): 40°C + 85°C / 72 hours;
- Vibration Resistance (IEC60255-21-1): 3 axes / 10 to 150Hz / 2G / 160min/axis;
- Vibration Response (IEC60255-21-1): 3-axis / 0.075mm-10 at 58 Hz / 1G from 58 to 150 Hz / 8min / axis.

#### **TECHNICAL DATA**

#### THERMAL PROTECTION RELAY EP4-IoT

4.5

**Operating Voltage** 

24 a 275 Vcc/Vca 50/60 Hz

www.electron.com.br

4

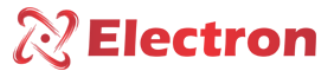

|                                              | 11131  2372073074374777477777777777777777777777 |
|----------------------------------------------|-------------------------------------------------|
| Operating Temperature                        | -40ºC to + 85ºC                                 |
| Power Consumption                            | < 15 W                                          |
| Temperature Measurement Input                | Rated 4 Sensors - PT100 Ohm at 0°C, 2 and 3     |
|                                              | fios (EN 60751 - DIN 43760)                     |
| Measurement Range                            | 0ºC to 200ºC                                    |
|                                              | 0 1mA - 8000 Ohms                               |
|                                              | 0 5mA - 1600 Ohms                               |
| Active Analog Output 15Vdc and Maximum Load. | 0 10mA - 800 Ohms                               |
|                                              | 0 20mA - 400 Ohms                               |
|                                              | 4 20mA - 400 Ohms                               |
| Maximum Measurement Input Error              | 0.5% end of scale                               |
| Maximum Analog Output Error                  | 0.5% end of scale                               |
| Outgoing Contacts                            | 4 (NAF) – Potential Free                        |
| Maximum Switching Power                      | 70 W / 250 VA                                   |
| Maximum Switching Voltage                    | 250 Vac/125Vdc                                  |
| Maximum Driving Current                      | 10 Amps                                         |
| Front Communication Port                     | USB 2.0 - Type-C connector                      |
| Serial Communication Port                    | RS 485 – 2 fios (ANSI/TIA/EIA-485A)             |
|                                              | Padrões b/g/n/e/i                               |
|                                              | WPA/WPA2/WPA-Enterprise;                        |
| WI-FI                                        | Up to 150Mbps data rate                         |
|                                              | 3dBi recessed antenna                           |
|                                              | Up to 21dBm Transmit Power                      |
| Bluetooth                                    | Version 4.2 BR/EDR and BLE (Low Energy)         |
| Communication Protocol                       | Modbus RTU, Modbus TCP (WI-FI), DNP3 L1,        |
|                                              | DNP3 L1 – TCP (WI-FI) e MQTT TLS/SSL –          |
|                                              | (WIFI)                                          |
| Auto Baud Rate                               | 1,200 to 57,600bps                              |
| IEC 61554 DIN Box                            | 98 x 98 x 37 mm or 98 x 98 x 57 mm              |
| Fixation                                     | Panel Door with Steel Clip                      |
| Protection                                   | IP40 (Front), IP 20 (Connectors)                |

Table 1 – Technical Data of the EP4-IOT Thermal Protection Relay

# DIMENSIONS AND CONNECTION DIAGRAM

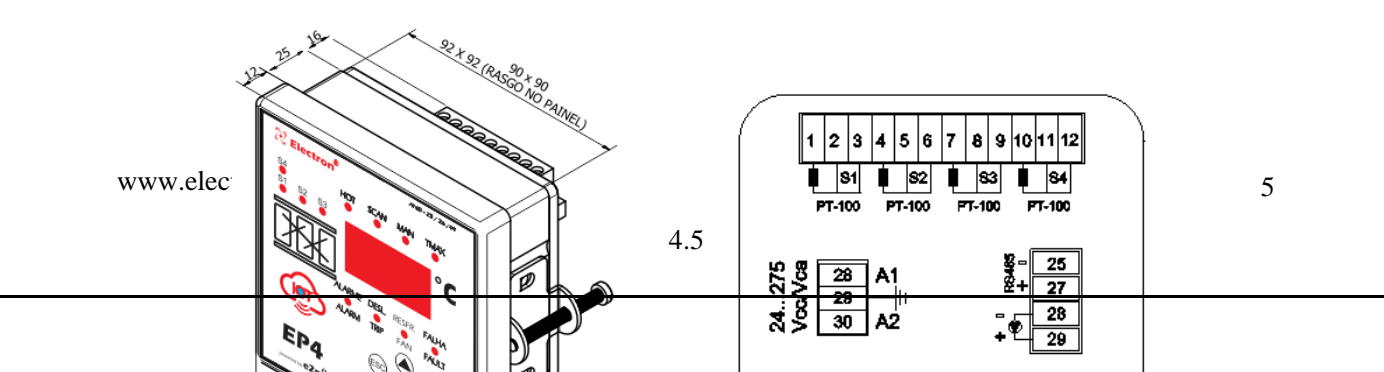

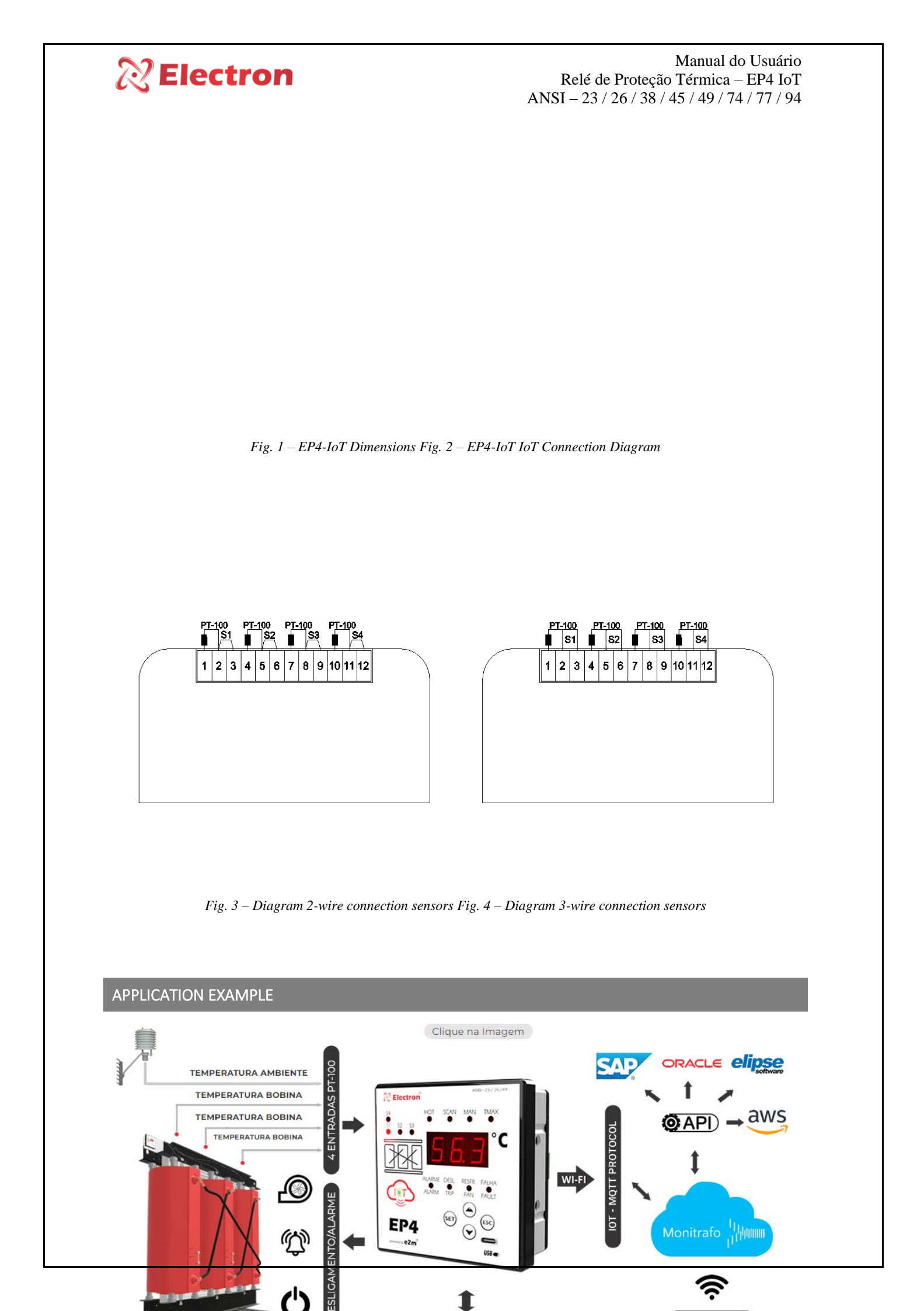

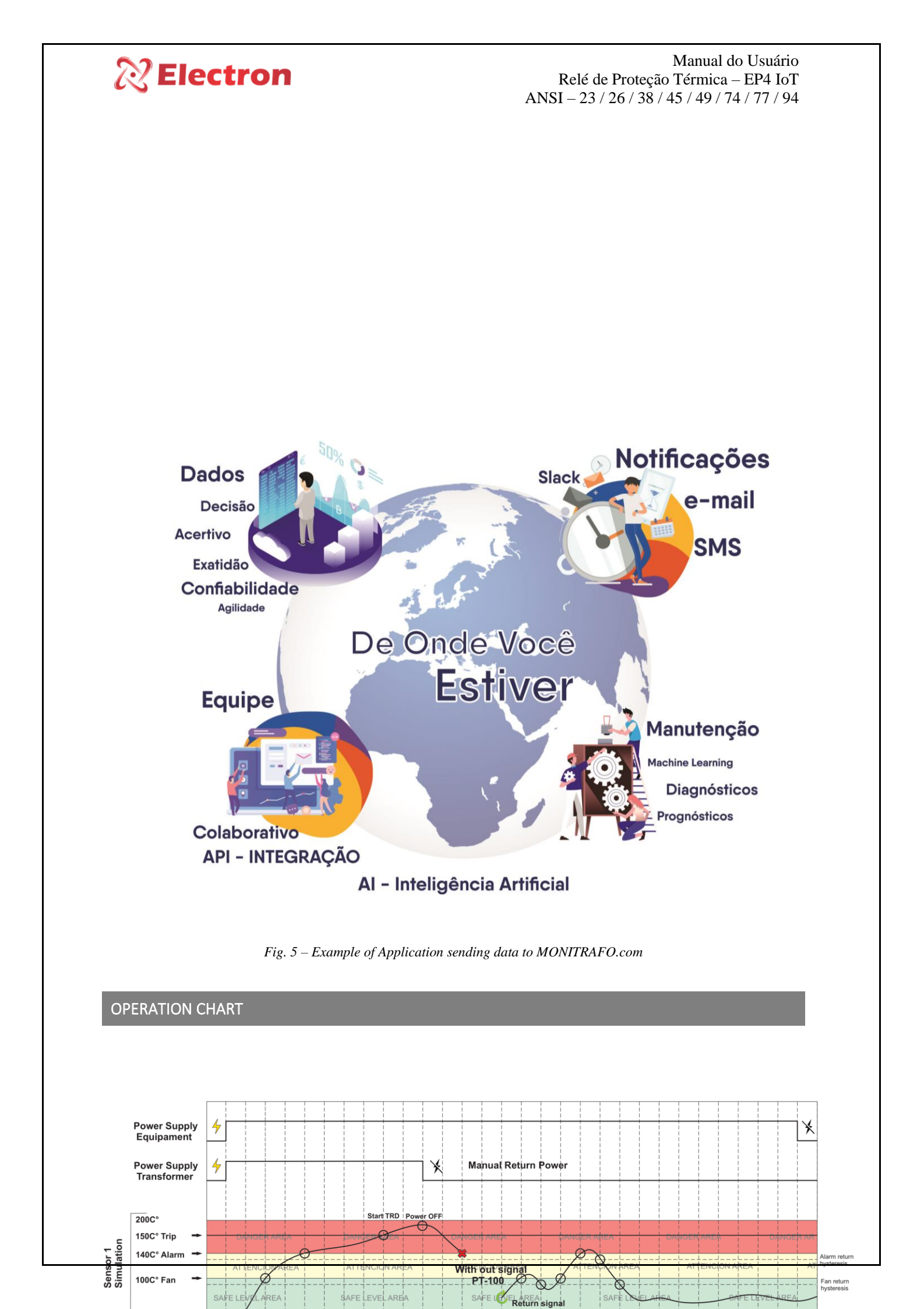

Manual do Usuário Relé de Proteção Térmica – EP4 IoT ANSI – 23 / 26 / 38 / 45 / 49 / 74 / 77 / 94

Fig. 6 – Operation Chart

PREVENTIVE MAINTENANCE

| PREVENTIVE AND CORRECTIVE MAINTENANCE |                        |                   |  |  |
|---------------------------------------|------------------------|-------------------|--|--|
| Items to be checked preventively      | Verification Frequency | Corrective action |  |  |
|                                       |                        |                   |  |  |
|                                       |                        |                   |  |  |
|                                       |                        |                   |  |  |
| www.electron.com.br                   |                        | 8                 |  |  |

| R                | <b>Rectron</b>                                                                                            |                                                                                                    |                                     |                                       | Relé<br>NSI – 2           | e de Prote<br>3 / 26 / 3 | Manual do Usuário<br>cção Térmica – EP4 IoT<br>8 / 45 / 49 / 74 / 77 / 94 |
|------------------|----------------------------------------------------------------------------------------------------|----------------------------------------------------------------------------------------------------|-------------------------------------|---------------------------------------|---------------------------|--------------------------|---------------------------------------------------------------------------|
| SHARE            | Verification<br>Elements                                                                                  | ACTIVITIES                                                                                             | Every<br>Mont<br>h                  | Every 3<br>Months                     | Every 6<br>Months         | Every 1<br>Year          | When Needed                                                               |
|                  | Fastening clip and snapping to the rail                                                                   | Fixing to the panel door or panel bottom                                                               |                                     | x                                     |                           |                          |                                                                           |
|                  | Terminal blocks and                                                                                       | Attachment and attachment to equipment                                                                 |                                     | x                                     |                           |                          | Retightening, Fitting, Terminal Change,<br>or Screw Change                |
| VERIFICATION     | connector pente                                                                                           | Tightening of the screws in the fastening of the conductors                                            |                                     | x                                     |                           |                          |                                                                           |
|                  | Sensors                                                                                                   | Integrity / Positioning / Fastening                                                                    |                                     |                                       | X                         |                          | Replacement, repositioning and/or<br>fixing of sensors                    |
|                  | Sensor well in oil transformers                                                                           | Oil level in the well                                                                                  |                                     |                                       | X                         |                          | Oil filling to indicated level                                            |
|                  | Relays and Digital<br>Outputs                                                                             | Individual drive test                                                                                  |                                     |                                       | X                         |                          |                                                                           |
|                  | Led's e Displays                                                                                          | Test Triggering Led's and Display<br>Segments                                                          |                                     |                                       | x                         |                          | Forward to Electron do Brasil technical                                   |
| TESTS &          | Navigation buttons                                                                                        | Navigation test of the navigation buttons                                                              |                                     |                                       | х                         |                          | assistance                                                                |
|                  | Sensor Input                                                                                              | Gauge sensor inputs using a standard                                                                   |                                     |                                       |                           | X                        |                                                                           |
| MEASURE<br>MENTS | Input voltage of<br>equipment supply                                                                      | Measure Supply Input Voltage                                                                           |                                     |                                       | X                         |                          | Override voltage input values according<br>to equipment model             |
|                  | RS-485 Communication<br>Outputs                                                                           | Communication and command testing in the supervisory system                                            |                                     |                                       | X                         |                          |                                                                           |
|                  | Milliampere running<br>Sinal inputs                                                                       | Measure, compare and measure<br>input signal in passive and/or<br>active mode                          |                                     |                                       | x                         |                          | Forward to Electron do Brasil technical assistance                        |
|                  | Signal Outputs of milliampere current                                                                     | Measure, compare and measure<br>input signal in passive and/or<br>active mode                          |                                     |                                       | X                         |                          |                                                                           |
| CLEANING         | Terminal blocks and<br>connector comb and<br>connection box                                               |                                                                                                    | x                                   |                                       |                           |                          |                                                                           |
|                  | Aluminum Equipment<br>Enclosure                                                                           | Debris, Impurities and Moisture                                                                        | x                                   |                                       |                           |                          | Cleaning with a dry cloth, compressed<br>air and vacuum cleaner           |
|                  | Front of the Equipment<br>Display                                                                         |                                                                                                    | x                                   |                                       |                           |                          |                                                                           |
| ATENÇÃO          | <ol> <li>Keeping the equi<br/>maintenance.</li> <li>The accumulatio</li> <li>After 10 years of</li> </ol> | pment within the ideal working<br>n of dust and impurities in the f<br>use, it is recommended to repla | tempera<br>acilities o<br>ce the eq | ture (50°C<br>can cause s<br>uipment. | C to 60°C)<br>Short-circu | extends the              | e useful life and avoids corrective<br>ourning of equipment and sensors.  |

Table 2 – Preventive maintenance

INSTALLATION ACCESSORIES

#### Manual do Usuário Relé de Proteção Térmica – EP4 IoT ANSI – 23 / 26 / 38 / 45 / 49 / 74 / 77 / 94

Electron do Brasil has a line of accessories that can be purchased together aiming to offer a complete solution to meet your application with practicality. We have listed some of the main accessories that can be used for EP4-IoT operation.

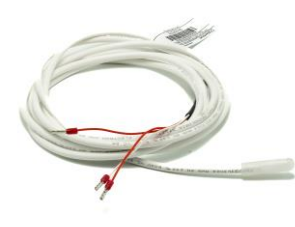

**PT-100 STFE Temperature Sensor:** This sensor can be constructed with silicone, stainless steel, or Teflon bulb. With electrical insulation capacity options of 2 kV, 10 kV or 15 kV. The PT-100 STFE temperature sensor has as its measurement principle to evaluate the variation of electrical resistance with temperature using the temperature coefficient of pure platinum (0.385 Ohm/K), according to IEC 751 (DIN 43760). Ideal for temperature monitoring of windings of dry-type transformers due to its high precision and quality of materials, the PT-100 3-wire sensor is widely used in the market, as it greatly reduces the possibility of measurement error due to the compensation principle of the third terminal of the sensor.

Link da página do sensor de temperatura PT100 STFE da Electron: https://electron.com.br/site/produtos/rtd-pt100-2/

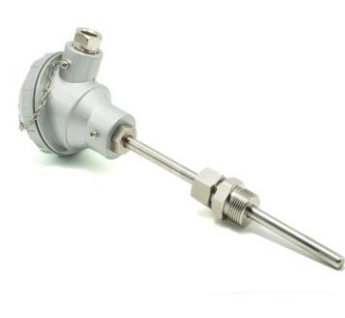

**PT-100 STE Temperature Sensor:** This sensor is constructed of AISI-304 stainless steel bulb, injected aluminum pumphead (IP 65) and adjustable gland with 3/4" and 1/2" BSP threads, or can be manufactured according to design. Its measurement principle is to evaluate the variation of electrical resistance with temperature using the temperature coefficient of pure platinum (0.385 Ohm/K), according to IEC 751 (DIN 43760). Ideal for installations subject to weather and electrical disturbances for temperature monitoring of transformers and machines that require high measurement accuracy in environments subjected to electrical noise and weather. The PT-100 3-wire sensor is widely used in the market, as the possibility of measurement error is greatly reduced due to the compensation principle of the third terminal of the sensor.

Link da página do sensor de temperatura PT100 STFE da Electron: https://electron.com.br/site/produtos/rtd-pt100/

#### Manual do Usuário Relé de Proteção Térmica – EP4 IoT ANSI – 23 / 26 / 38 / 45 / 49 / 74 / 77 / 94

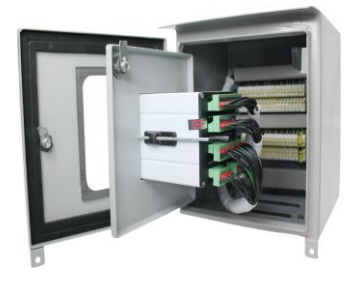

**Double door panel for outdoor/outdoor use:** Box for outdoor use with double port for mounting instruments, accessories and passing control wires and power of the power transformer. The external door contains a glass display with UV protection for viewing the quantities measured by the temperature monitor and the panel contains special paint that is resistant against weather and its degree of protection is IP 55, as per NBR IEC 60529:2017.

Link da página do painel de porta dupla para uso externo – IP 55: https://electron.com.br/site/produtos/painel-para-uso-externo-ip55/

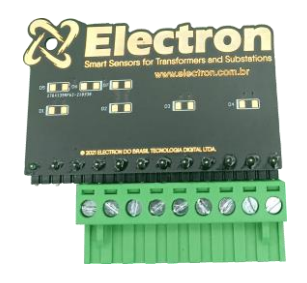

**PT-100 signal reference card:** This accessory was developed to verify the temperature value displayed by equipment with PT-100 3-wire RTD sensor input. It consists of precision resistors that send an equivalent fixed and constant resistance signal for selection between 3 different ranges, 0 °C (100 Ohms), 26 °C (110.9 Ohms) and 200 °C (175.86 Ohms).

Link da página do Cartão Referência para sinal de PT-100: https://electron.com.br/site/produtos/

## SPECIFICATIONSFOR ORDER

Temperature Monitor for Dry Type Transformer model : EP4-IOT

## **GETTING TO KNOW EP4 IOT**

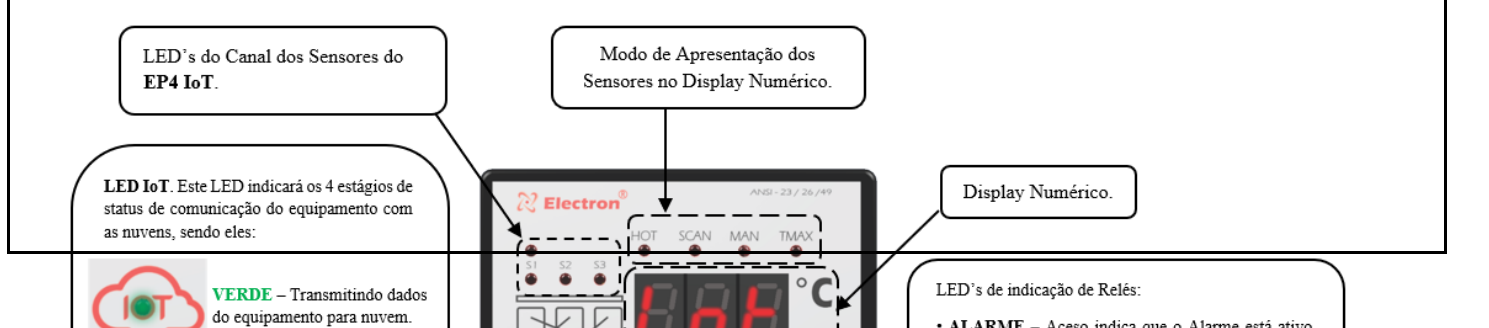

# 🕅 Electron

Manual do Usuário Relé de Proteção Térmica – EP4 IoT ANSI – 23 / 26 / 38 / 45 / 49 / 74 / 77 / 94

Fig. 8 – Front **EP4-IoT** with serial input.

# QUERY MENU FLOWCHART

In the query and parameterization menu, use the SET key to confirm, the ESC key to go back/out, and the increment and decrement keys"  $\sim$  ^ to navigate.

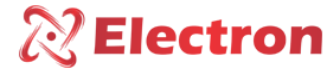

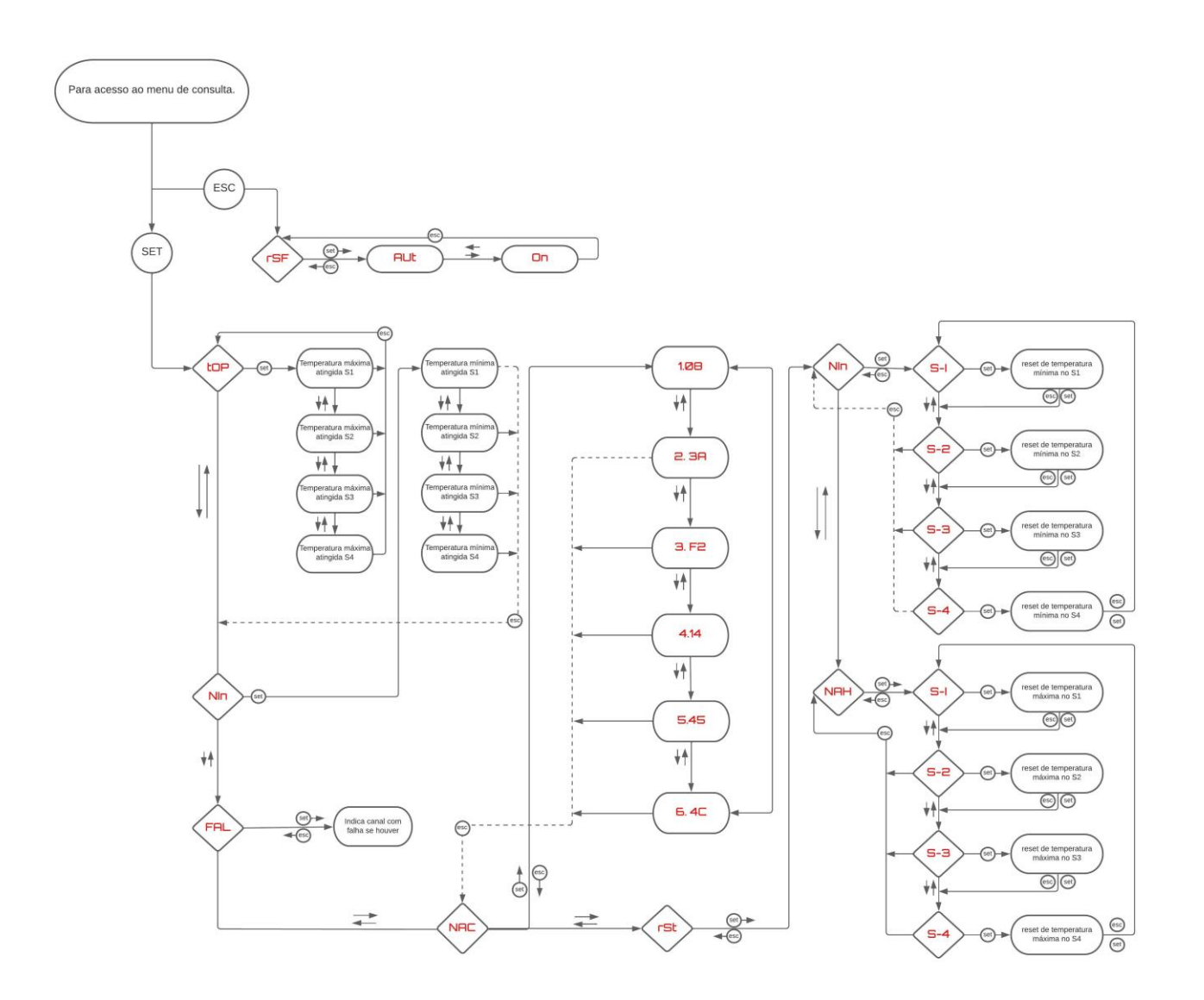

# **CONSULTATION MENU**

To enter the query menu, press the "SET" key. For better navigation in the query menu, use the "Increment and decrement" keys, press "SET" to enter the menu and set parameter and the "ESC" key to return to the previous menu and without changing the parameter.

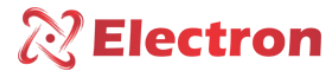

| ightarrow Menu to view the maximum temperature reached |                 |                                                                                                    |  |
|--------------------------------------------------------|-----------------|----------------------------------------------------------------------------------------------------|--|
| Menu                                                   | Parameter       | Description                                                                                         |  |
| top                                                    | <b>S1</b> to S4 | Use the increment and decrement keys to select the desired sensor and view its maximum temperature. |  |

|      |                       | ightarrow Menu to view the minimum temperature reached                                              |
|------|-----------------------|----------------------------------------------------------------------------------------------------|
| Menu | Parameter             | Description                                                                                         |
| Nin  | <mark>S1</mark> to S4 | Use the increment and decrement keys to select the desired sensor and view its minimum temperature. |

To access the menu (RSF) Press the "ESC" button.

|      |                 | ightarrow Menu to view which temperature channel is failing                      |
|------|-----------------|----------------------------------------------------------------------------------|
| Menu | Parameter       | Description                                                                      |
| FAL  | <b>S1</b> to S4 | The display will display which temperature channel is showing the fault reading. |

|      | $\rightarrow$ MAC Adress ID Menu                                            |
|------|-----------------------------------------------------------------------------|
| Menu | Description                                                                 |
| NAC  | Displays the MAC number of the equipment that identifies your network card. |

|                                                                                                    | $\rightarrow$ Menu de reset                                                         |  |
|----------------------------------------------------------------------------------------------------|-------------------------------------------------------------------------------------|--|
| Menu                                                                                                    | Description                                                                         |  |
| rSt                                                                                                    | Press SET for the equipment to reset the recorded value of max and min temperature; |  |
| NOTE: When deleting the current maximum and or minimum values, the current record automatically becomes the |                                                                                     |  |
| memorized value                                                                                             |                                                                                     |  |

| ightarrow Menu to enable/disable forced ventilation |           |                              |  |  |
|-----------------------------------------------------|-----------|------------------------------|--|--|
| Menu                                                | Parameter | Description                  |  |  |
| -05                                                 | Hab       | Enables forced ventilation.  |  |  |
| rSF                                                 | des       | Disables forced ventilation. |  |  |

# CONFIGURATION FLOWCHART

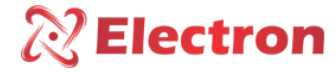

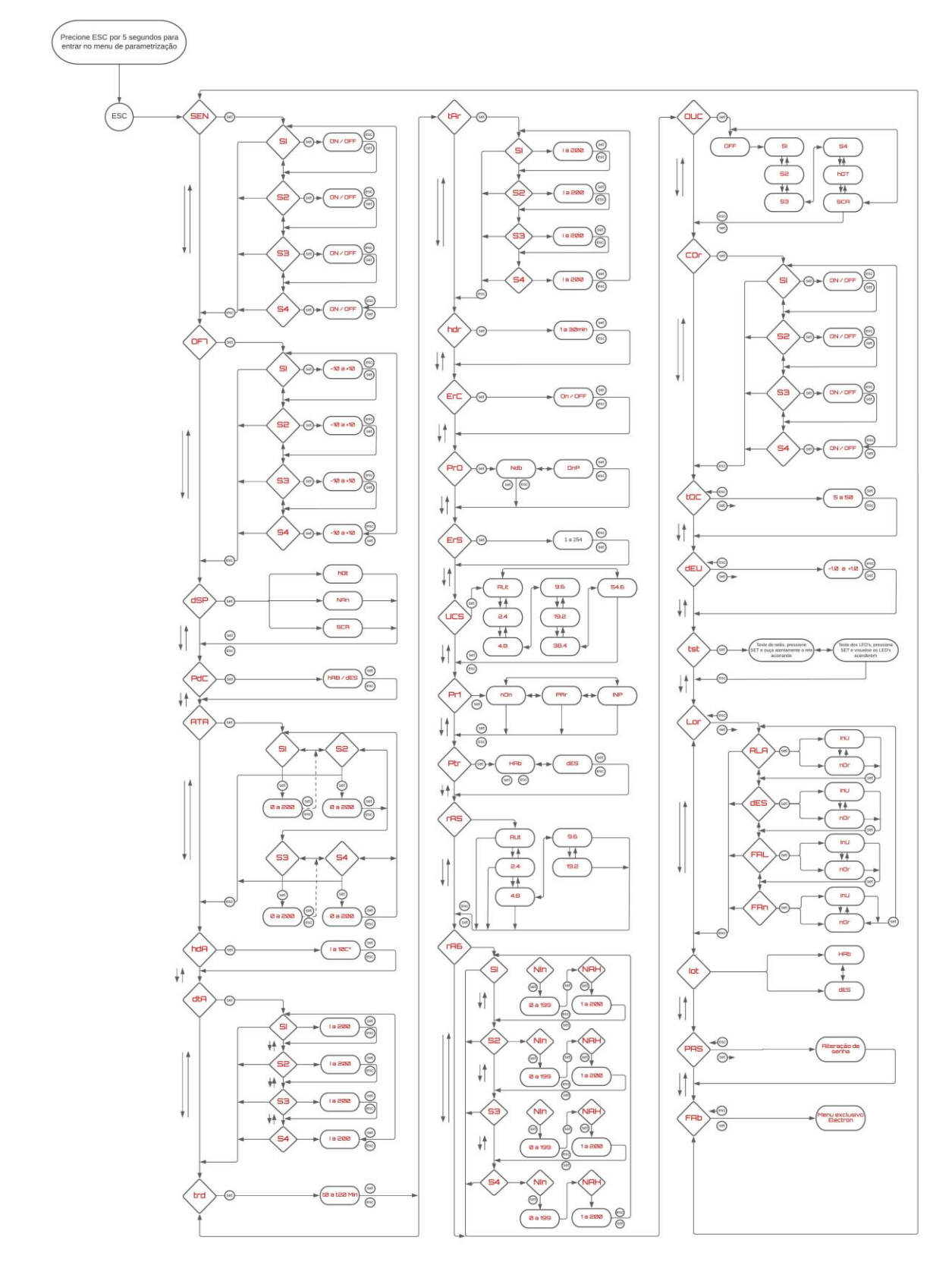

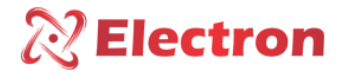

# PARAMETERIZATION MENU

|                             | → Shutdown Delay Time Menu               |                                                                                                    |  |  |  |
|-----------------------------|------------------------------------------|----------------------------------------------------------------------------------------------------|--|--|--|
| Menu                        |                                          | Description                                                                                                    |  |  |  |
| trd                         | Set a value to                           | trigger the TRIP relay between 0 to 20 minutes.                                                                                                    |  |  |  |
| NOTE: Whe                   | n any sensor rea                         | ches the temperature set by the "dtA" the TRIP LED on the front of the equipment starts                                                                                                    |  |  |  |
| flashing ind<br>and the LEC | icating that TRIP<br>) on the front of t | has started counting for shutdown, as soon as the time runs out, the TRIP relay is activated<br>Menu to view the maximum temperature reached<br>he equipment will be on flashing.                                                                                                    |  |  |  |
| Menu                        | Parameter                                | Description                                                                                                    |  |  |  |
| Sen                         | <mark>S1</mark> to S4                    | Menu to enable or disable the temperature channel for sensor reading ( On/OFF ).                                                                                                    |  |  |  |
|                             |                                          | → Refrigeration Drive Temperature Menu                                                                                                    |  |  |  |
| Menu                        | Parameter                                | Description                                                                                                    |  |  |  |
| tar                         | <mark>\$1</mark> to \$4                  | Set temperature for anneaction in the set of the set of |  |  |  |
| NØI€nWhe                    | n a <b>ha</b> rsensterea                 | ches the set temperature, the FAN relay i <b>Dativitation</b> and the FAN LED on the front of the                                                                                                    |  |  |  |
| equipment                   | lights u <mark>b</mark> 9ħdicatiı        | g that the highest temperature;                                                                                                    |  |  |  |
| Dsp                         | In                                       | Viewing temperature channels manually;                                                                                                    |  |  |  |
|                             | SCA                                      | Scan mode that checks all temperature channels.                                                                                                    |  |  |  |

To access the configuration menu, press the "ESC" key for approximately 5 seconds. For better navigation in the query

| Menu         Parameter         Description           Set between (-10 and +10) to increment or decrement values in the temperat | → Menu to increment or decrement temperature display values |                 |                                                                                        |
|----------------------------------------------------------------------------------------------------|-------------------------------------------------------------|-----------------|----------------------------------------------------------------------------------------|
| Set between $(-10 \text{ and } +10)$ to increment or decrement values in the temperat                                           | Menu                                                        | Parameter       | Description                                                                            |
| OF7 S1 to S4 display.                                                                                                    | OF7                                                         | <b>S1</b> to S4 | Set between (-10 and +10) to increment or decrement values in the temperature display. |

menu, use the "Increment and decrement" keys, press "SET" to enter the menu and set parameter and the "ESC" key to

| → Menu to enable/disable decimal place on sensor reading |                  |                                           |  |
|----------------------------------------------------------|------------------|-------------------------------------------|--|
| Menu                                                     | Menu Description |                                           |  |
| PdC                                                      | Hab              | Enables decimal place in sensor reading;  |  |
|                                                          | des              | Disables decimal place on sensor reading. |  |
|                                                          |                  |                                           |  |

return to the previous menu and without changing the parameter.

| → High temperature alarm menu                                                                                       |                            |                                                                     |  |  |
|----------------------------------------------------------------------------------------------------|----------------------------|---------------------------------------------------------------------|--|--|
| Menu                                                                                                    | Menu Parameter Description |                                                                     |  |  |
| Minute                                                                                                    | <b>S1</b> to S4            | Set temperature for alarm activation in the 4 temperature channels. |  |  |
| S                                                                                                    |                            |                                                                     |  |  |
| NOTE: When any concern reaches the set temperature the ALADNA relevits activated and the ALADNA LED on the front of |                            |                                                                     |  |  |

NOTE: When any sensor reaches the set temperature, the ALARM relay is activated and the ALARM LED on the front of the equipment starts flashing indicating that the alarm is active.

| → Alarm Off Hysteresis Menu                                                                                    |                                                                 |  |
|----------------------------------------------------------------------------------------------------|-----------------------------------------------------------------|--|
| Menu                                                                                                    | Description                                                     |  |
| Hda                                                                                                    | Set the time for the alarm to turn off between 0 to 10 degrees. |  |
| NOTE: When the temperature drops between 0 to 10 degrees in relation to the temperature parameterized in "AtA" |                                                                 |  |
| the ALARM relay will deactivate and the LED ALARM will turn off.                                               |                                                                 |  |

| → High Temperature Shutdown Menu                                                                                     |                 |                                                                    |  |
|----------------------------------------------------------------------------------------------------|-----------------|--------------------------------------------------------------------|--|
| Menu                                                                                                    | Parameter       | Description                                                        |  |
| dtA                                                                                                    | <b>S1</b> to S4 | Set temperature for TRIP activation on the 4 temperature channels. |  |
| NOTE: When any sensor reaches the configured temperature, the TRIP LED on the front of the equipment starts flashing |                 |                                                                    |  |
| indicating that TRIP has started the countdown for shutdown defined in the "trd" menu, as soon as the time runs out, |                 |                                                                    |  |
| the TRIP relay is activated and the LED on the front of the equipment will be on flashing.                           |                 |                                                                    |  |

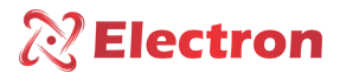

| → Menu for parameterization of communication speed |           |             |
|----------------------------------------------------|-----------|-------------|
| Menu                                               | Parameter | Description |
|                                                    | Aut       | Automatic;  |
|                                                    | 2.4       | 2.400;      |
| ErC                                                | 4.8       | 4.800;      |
| LIJ                                                | 9.6       | 9.600;      |
|                                                    | 19.2      | 19.200;     |
|                                                    | 38.4      | 38.400;     |
|                                                    | 54.6      | 54.600.     |
| NOTE: Important menu for communication via RS485.  |           |             |

|                                                   |           | ightarrow Communication parity parameterization menu |
|---------------------------------------------------|-----------|------------------------------------------------------|
| Menu                                              | Parameter | Description                                          |
|                                                   | Not       | No;                                                  |
| In                                                | Ву        | By;                                                  |
|                                                   | INP       | Odd.                                                 |
| NOTE: Important menu for communication via RS485. |           |                                                      |

|                        | → Cooling Hysteresis Menu                                                                                             |  |  |
|------------------------|----------------------------------------------------------------------------------------------------|--|--|
| Menu                   | Description                                                                                                    |  |  |
| Hdr                    | Set Hysteresis Value for FAN Relay Trigger Between 0 and 6 Degrees                                                    |  |  |
| NOTE: Whe              | NOTE: When the value set in the "tAr" menu declines the value set in this menu, the FAN relay will deactivate and the |  |  |
| FAN LED will turn off. |                                                                                                    |  |  |

|                                                                                                    |           | → Cooling Hysteresis Menu            |
|----------------------------------------------------------------------------------------------------|-----------|--------------------------------------|
| Menu                                                                                                    | Parameter | Description                          |
| 500                                                                                                    | ON        | Enables forced ventilation exercise  |
| ERC                                                                                                    | OFF       | Disables forced ventilation exercise |
| NOTE: After 1 minute of the confirmation of programming in "ON" the ventilation exercise will be activated for the first      |           |                                      |
| time for 5 minutes (FAN LED flashing), this cycle will be repeated every 24 hours interval after the first activation. If the |           |                                      |
| equipment is de-energized, the cycle will be repeated.                                                                        |           |                                      |

| → Menu to select communication protocol           |     |                                               |  |
|---------------------------------------------------|-----|-----------------------------------------------|--|
| Menu Parameter Description                        |     |                                               |  |
| _                                                 | Ndb | Enables communication protocol in ModBus RTU; |  |
| Pro                                               | dnP | Enables communication protocol in DNP 3.0.    |  |
| NOTE: Important menu for communication via RS485. |     |                                               |  |

| → Menu for serial network parameterization        |             |  |
|---------------------------------------------------|-------------|--|
| Menu                                              | Description |  |
| Ers Select the serial network address             |             |  |
| NOTE: Important menu for communication via RS485. |             |  |

# **X** Electron

### Manual do Usuário Relé de Proteção Térmica – EP4 IoT ANSI – 23 / 26 / 38 / 45 / 49 / 74 / 77 / 94

| → Current Output Menu |           |                                |
|-----------------------|-----------|--------------------------------|
| Menu                  | Parameter | Description                    |
| Colour                | S1aS4     | ON - Enables current output;   |
|                       |           | OFF – Disables current output. |

| $\rightarrow$ Current Output Menu |                                                                                                    |                                       |  |  |
|-----------------------------------|----------------------------------------------------------------------------------------------------|---------------------------------------|--|--|
| Menu                              |                                                                                                    | Description                           |  |  |
| Ocd                               | Parameterization menu to configure the time (seconds) of stabilization of the analog output, when using the "OUC" menu in "SCA" mode. |                                       |  |  |
|                                   |                                                                                                    | → Parameter Recording Protection Menu |  |  |
| Menu                              | Parameter Description                                                                                                    |                                       |  |  |
| Dta                               | Have                                                                                                    | Enables parameter write protection;   |  |  |
| Ptr                               | some                                                                                                    | Disables parameter write protection.  |  |  |

| → Menu to set the scale on the current output |                                                                              |                                                               |  |  |  |
|-----------------------------------------------|------------------------------------------------------------------------------|---------------------------------------------------------------|--|--|--|
| Menu                                          | Parameter                                                                    | → Menu adjustment display current output                      |  |  |  |
| Menu                                          | 4.2                                                                          | 4a20mA; Description                                           |  |  |  |
| Gave                                          | Set a display c                                                              | prestion value of the read current value between -10 and +10. |  |  |  |
| NORESChee                                     | NORESCheck if the "FAS" menu and the "OUC" menu are correctly parameterized. |                                                               |  |  |  |
|                                               | 0.5                                                                          | 0a5mA;                                                        |  |  |  |
|                                               | 0.1                                                                          | 0a1mA.                                                        |  |  |  |

|                                                                     | → Current Output Range Menu                                |            |                                                                                                    |    |  |
|---------------------------------------------------------------------|------------------------------------------------------------|------------|----------------------------------------------------------------------------------------------------|----|--|
| Menu                                                                | Parameter                                                  |            | → Led's e Reles Test <b>Description</b>                                                                                                    |    |  |
| Menu                                                                | Variable                                                   | Set ma     | Set maximum and minimum curr <b>@etsoriptidr</b> ange to mirror read temperature.                                                                                                    |    |  |
| Rag                                                                 | Led's                                                      | Press "    | SET" and observe the LED's lit up;                                                                                                    | ]  |  |
|                                                                     |                                                            | Alarm      | Press "SET" and hear the relay actuate;                                                                                                    |    |  |
| Tst                                                                 | Cheap                                                      | Trip       | Press "SET" and hear the relay actuate;                                                                                                    |    |  |
|                                                                     |                                                            | Fault      | -Profier Sted and heembar of a state to it put                                                                                                    |    |  |
| Menu                                                                | Parameter                                                  | Fan        | Press "SET" and hear the repersentation of the second second seco |    |  |
| <b>NOTE</b> OFF Disable the analog temperature transmission output; |                                                            |            | the analog temperature transmission output;                                                                                                    |    |  |
|                                                                     | Be very careful                                            | with the c | elay test because they can cause Trafo to shut down if they are connected to<br>s sensor temperature 1 on analog output;                                                                                                    |    |  |
| <u> </u>                                                            | The system. Enables sensor temperature 2 on analog output; |            |                                                                                                    |    |  |
| 0110                                                                | <b>S3</b>                                                  | Enable     | s sensor temperature 3 on analog output;                                                                                                    |    |  |
| UUC                                                                 | <b>S4</b>                                                  | Enable     | Enables sensor temperature 4 on analog output;                                                                                                    |    |  |
|                                                                     | Hot                                                        | Enable     | s higher temperature on analog output;                                                                                                    |    |  |
|                                                                     |                                                            | Enable     | s the mirroring of the analog output in scan mode, to enable the senso                                                                                                    | rs |  |
|                                                                     | SCA                                                        | see the    | see the "iot" menu. And setup presentation time in the "tOC" menu.                                                                                                    |    |  |

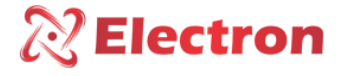

| → Relay Trigger Logic Menu                                             |           |     |                                            |  |
|------------------------------------------------------------------------|-----------|-----|--------------------------------------------|--|
| Menu                                                                   | Parameter |     | Description                                |  |
|                                                                        | MUNIC     | nOr | Initial conditions of the "Normal" relay.  |  |
|                                                                        | WING      | InU | Initial conditions of the "Inverse" relay. |  |
|                                                                        | des       | nOr | Initial conditions of the "Normal" relay.  |  |
| Lor                                                                    |           | InU | Initial conditions of the "Inverse" relay. |  |
| -0.                                                                    | FAL       | nOr | Initial conditions of the "Normal" relay.  |  |
|                                                                        |           | InU | Initial conditions of the "Inverse" relay. |  |
|                                                                        | FAN       | nOr | Initial conditions of the "Normal" relay.  |  |
|                                                                        |           | InU | Initial conditions of the "Inverse" relay. |  |
| NOTE: This menu interferes with the direct operation of the equipment. |           |     |                                            |  |

| → Menu to Enable Wi-Fi Communication |     |                                   |  |  |
|--------------------------------------|-----|-----------------------------------|--|--|
| Menu Parameter Description           |     |                                   |  |  |
| lot                                  | Hab | Enables communication via Wi-Fi;  |  |  |
|                                      | des | Disables communication via Wi-Fi. |  |  |

| → Menu for Password Change |                       |  |  |
|----------------------------|-----------------------|--|--|
| Menu                       | Description           |  |  |
| PAS                        | Set the new password. |  |  |

|      | → Menu Electron             |  |
|------|-----------------------------|--|
| Menu | Description                 |  |
| Fab  | Exclusive menu for Electron |  |

# DOWNLOAD DO SOFTWARE EP4 IOT NO WINDOWS 10

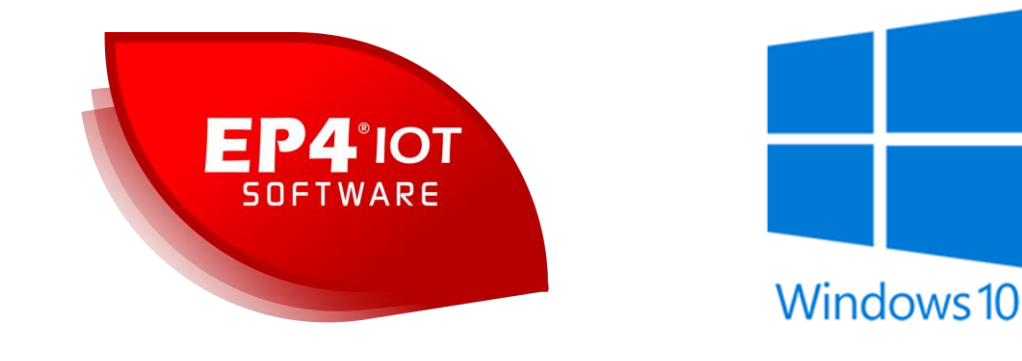

2) After downloading the application, run the file 'EP4 IOT-IoT.exe'.

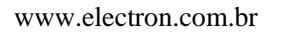

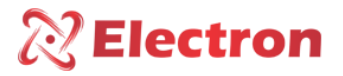

IMPORTANT: Allow your browser or your anti-virus for a few minutes to complete the download. The same procedure must be repeated when running the file because some anti-viruses or even Windows Defender block functions of our software.

If you are using Windows 10, the same windows should appear on your computer requiring the appropriate permissions to continue and access our application. Our applications and files are completely safe and free from malicious resources.

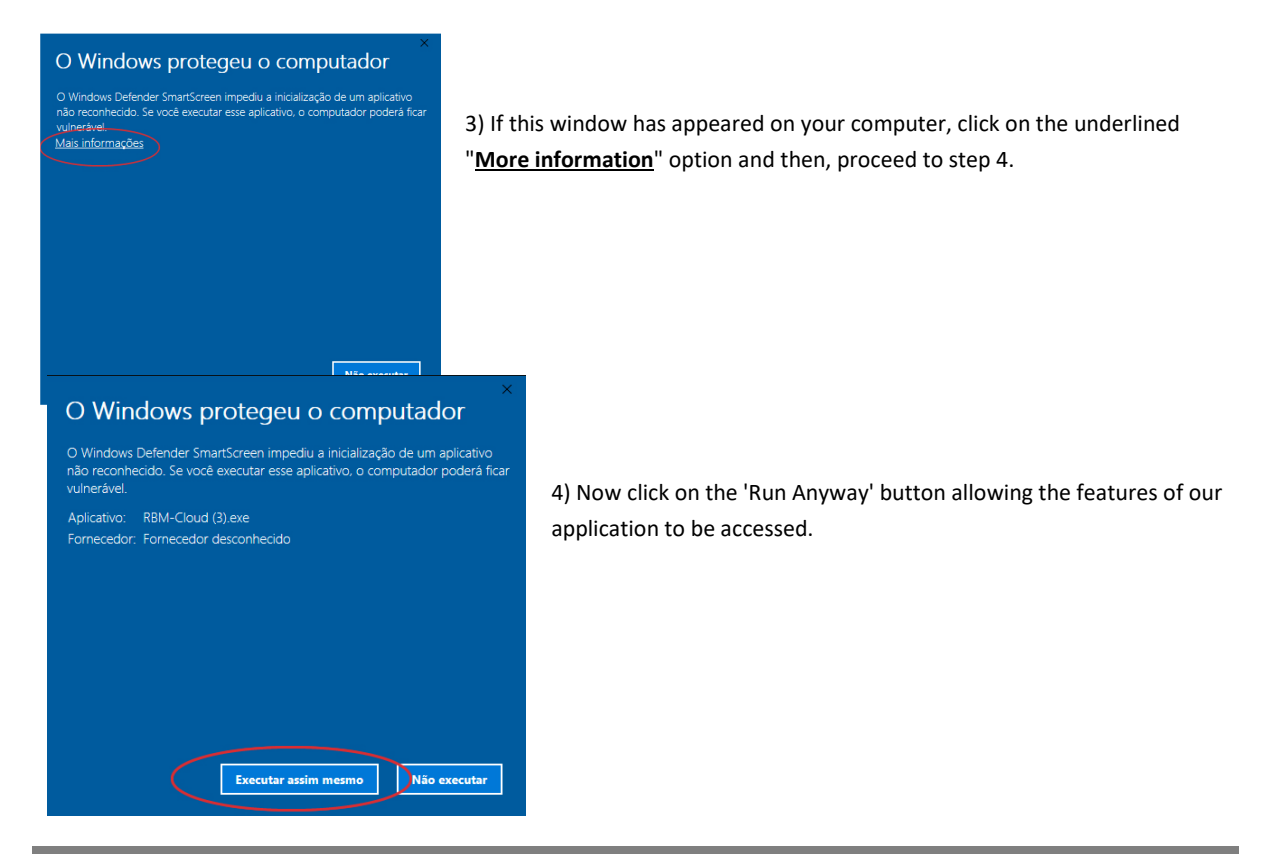

# **EP4 IOT SOFTWARE INSTALLATION ON WINDOWS 10**

| Não é porrévol verificar o editor                                                            |                               | 200                              |
|----------------------------------------------------------------------------------------------|-------------------------------|----------------------------------|
| Tem certeza de que deseja instalar o aplicativo?                                             |                               | S 2                              |
|                                                                                              |                               |                                  |
| Nome:                                                                                        |                               |                                  |
| Software EP4 IoT                                                                             |                               |                                  |
| De (Passe o mouse sobre a cadeia de caracteres                                               | abaixo para ver o dominio con | npleto):                         |
| De (rasse o mouse sobre a cadesa de caracteres<br>www.electron.com.br<br>Editor Desconhecido | abaixo para ver o dominio cor | npleto):                         |
| www.electron.com.br Editor: Editor Desconhecido                                              | abaixo para ver o dominio cor | npleto):                         |
| Www.electron.com.br                                                                          | abaixo para ver o dominio con | npleto):<br><u>N</u> ão Instalar |

5) In this step, click on the "Install" button.

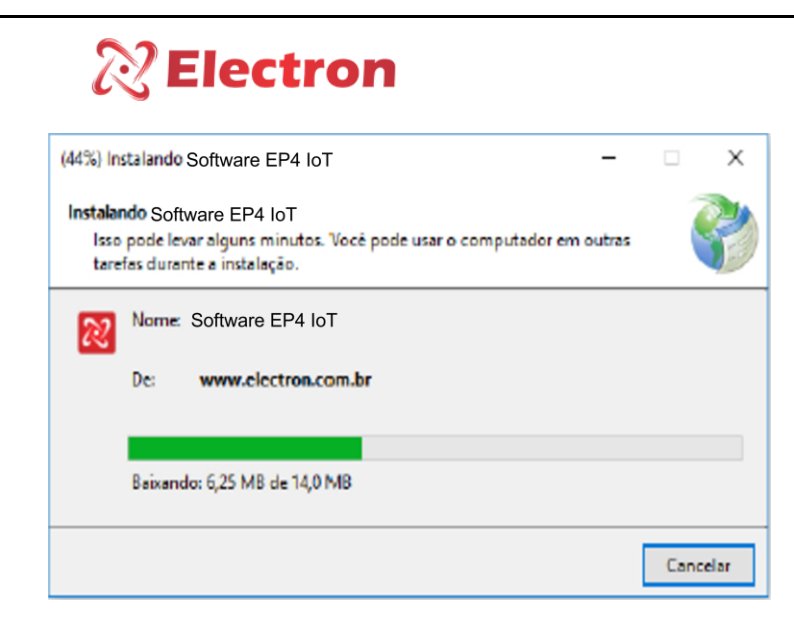

6) Aguarde a finalização do término do download.

### CONFIGURING OR EP4 IOT VIA SOFTWARE

Connect your EP4 IOT IoT equipment using the micro-B USB cable: After plugging it into your equipment, plug the USB end into a computer or notebook so that the software can identify it.

When you connect the machine, the software will display an Information window with the following message: **The broadcast was successfully received**", as shown in the figure below. Click **OK**.

Note that the settings options at the top of the software that were previously unavailable will be available for the configuration of the equipment.

| 22 EP4 IoT Software                                                                                                    |                                                                                                    | ×              |
|----------------------------------------------------------------------------------------------------|----------------------------------------------------------------------------------------------------|----------------|
| Arquivos Idioma Fechar<br>$ \begin{array}{c} \hline \hline \hline \hline \hline \hline \hline \hline \hline \hline \hline \hline \hline \hline \hline \hline \hline \hline \hline$ | IDENTIFICAÇÃO<br>Nome do hardware EP4 IoT<br>Data de calibração<br>Versão do firmware<br>Versão do software<br>Número de série |                |
| sensores e display Configurações de sensores e display                                                                                                    | Codigo do produto                                                                                                    |                |
| Configuração de [SEn] Habilitar sensores ? [OF7] Offset de temperatura                                                                                                    | 1                                                                                                    |                |
| Configuração de [S-1] Sensor 1 O Ligado Desligado [S-1] Se                                                                                                    | Gensor 1 0,0 ÷ ℃                                                                                                    |                |
| acionamento [S-2] Sensor 2 O Ligado Desligado [S-2] Se                                                                                                    | Sensor 2 0,0 ÷ °C                                                                                                    |                |
| Comunicação [S-3] Sensor 3 O Ligado Desligado [S-3] Se                                                                                                    | iensor 3 0,0 🛟 °C                                                                                                    |                |
| Status atual         Sensor 4         O Ligado         Desligado         [S-4]         Sensor 4                                                                                    | ensor 4 0,0 🗧 °C                                                                                                    |                |
| [ dSP ] Modo de apresentação do disp                                                                                                    |                                                                                                    |                |
| [SCA] - Display mostra os sensores s Atransmissão foi recebida com sucessol                                                                                                    |                                                                                                    |                |
|                                                                                                    |                                                                                                    |                |
| UseEsy Software. Versilo 1.0.0.7 Electro                                                                                                    | ron do Brasil Tecnologia Digital Lto                                                                                           | la.   01:57:32 |

| ? Electron                             |                             | Relé de Pro<br>ANSI – 23 / 26 / | Manu<br>teção Térmi<br>38 / 45 / 49                                                                                                    | al do Us<br>ca – EP4<br>/ 74 / 77                           |
|----------------------------------------|-----------------------------|---------------------------------|----------------------------------------------------------------------------------------------------|-------------------------------------------------------------|
| P4 loT Software<br>uivos Idioma Fechar |                             | 0                               | IDENTIF<br>Nome do hardware EP<br>Data de calbração 02<br>Versão do firmware 2.0<br>Versão do software 2.0<br>Número de serie 10<br>Cárten de serie 10 | ICAÇÃO<br>4 IoT<br>/07/2020<br>20<br>8.03<br>20<br>00<br>00 |
| sensores e distances de Copfortuna     | ações de sensores e display |                                 | Codigo do produto - 41                                                                                                    | 1111                                                        |
| Configuration [15                      | sensor                      | ? [OF7]Offset de temperatura    | Server 1 0.0                                                                                                    | ?                                                           |
| Configur                               | Senser 2 Q Ligado Desliga   | 100 [5-1]                       | Sensor 2 0.0                                                                                                    | • •c                                                        |
| Comunicació                            | Sensor 3 O Ligado O Desliga | Ido [S-3]                       | Sensor 3 0.0                                                                                                    | ÷ •c                                                        |
| Status atual Arquivos Idioma           | Fechar                      | te at                           | Sensor 4 0,0                                                                                                    | ÷ •C                                                        |
|                                        |                             |                                 |                                                                                                    |                                                             |
|                                        |                             |                                 |                                                                                                    |                                                             |
| 4                                      | 5                           | 0                               |                                                                                                    |                                                             |
| Software. Versão 1.0.0.7               |                             |                                 | Electron do Brasil Tecnolog                                                                                                    | ia Digital Ltda.   0                                        |

#### 1 – Archives

#### Open parameters file...

Allows you to open a file of parameters of the EP4\_IOT equipment in the software.

#### Save parameters file...

Exports the current parameters of your equipment by creating a file in the format . EP4\_IOT.

#### Print the EP4 Parameter Values IOT\_IoT.

Allows printing with the parameters of the equipment.

#### 2 – Languages

#### Portuguese – Standard

Define the software with the Portuguese language.

#### Spanish

Sets the software to the Spanish language.

#### English

Sets the software to the English language.

#### 3 – Date or software

Date or software.

#### 4 – Send parameters

Sends parameters from the equipment to the Software.

**NOTE:** A window will appear asking for the password, by manufacturing default, the password is 0000. If the password entered is incorrect, no parameter will be sent to the Software.

#### 5 – Receive parameters

Receives parameters from the equipment in the Software.

#### 6 - Change access password

Change your passkey to a new passcode. To do this, enter the current password and in the following fields, enter your new password and click on the OK button, as illustrated in the figure below.

| 😢 Altera a senha de acesso   |   |  |  |  |  |  |
|------------------------------|---|--|--|--|--|--|
|                              | - |  |  |  |  |  |
| Digite a senha atual: *** 🤡  |   |  |  |  |  |  |
| Digite uma nova senha: ***   |   |  |  |  |  |  |
| Redigite a nova senha: *** 🥥 |   |  |  |  |  |  |
|                              |   |  |  |  |  |  |
| Cancela OK                   |   |  |  |  |  |  |
|                              | _ |  |  |  |  |  |

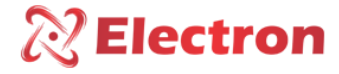

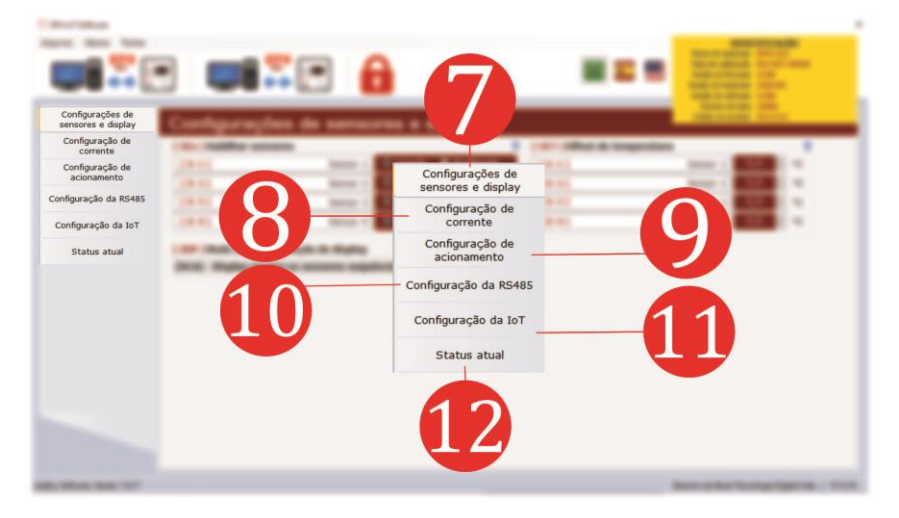

#### 7 – Drive settings

| [ SEn ] Habilitar sensores |          |          | ?           |
|----------------------------|----------|----------|-------------|
| [ §-1 ]                    | Sensor 1 | O Ligado | 🔵 Desligado |
| [ S-2 ]                    | Sensor 2 | O Ligado | 🔍 Desligado |
| [ \$-3 ]                   | Sensor 3 | O Ligado | Desligado   |
| [ S-4 ]                    | Sensor 4 | O Ligado | Desligado   |

#### [SEn] Enable Sensors:

On: Sensor readout enabled

Off: Sensor readout disabled

| [ OF7 ] Offset de temperatura |          |     | ?  |
|-------------------------------|----------|-----|----|
| [ S-1 ]                       | Sensor 1 | 0,0 | °C |
| [ S-2 ]                       | Sensor 2 | 0,0 | °C |
| [ <del>S</del> -3 ]           | Sensor 3 | 0,0 | °C |
| [ \$-4 ]                      | Sensor 4 | 0,0 | °C |

**[OF7] Temperature Offset:** Allows you to make a correction in the measurement of the sensors by adding or subtracting temperature values.

| [ dSP ] Modo de apresentação do display                     | ? |
|-------------------------------------------------------------|---|
| [SCA] - Display mostra os sensores sequêncialmente          | ~ |
| [hOt] - Display mostra o sensor com a temperatura mais Alta |   |
| [SCA] - Display mostra os sensores sequêncialmente          |   |
| [MAn] - Display mostra os sensores manualmente              |   |

[dSP] Display Display Mode: Select one of the 3 temperature display modes on the EP4 – IoT display, namely:

[hOT] – The display will display the sensor that is registering the highest temperature;

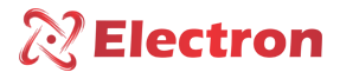

[SCA] - The display will display the temperature of each sensor sequentially;

[MAn] - The display will display the temperature of the sensor by manually selecting the increment and decrement keys

#### 8 – Current Configuration:

| [ rAS ]Range da saídas analógica |        | ?   |
|----------------------------------|--------|-----|
| 0 a 20mA                         | $\sim$ |     |
| 0 a 1mA                          |        |     |
| 0 a 5mA                          |        | ?   |
| 0 a 10mA                         |        | Ē., |
| 0 a 20mA                         |        |     |
| 4 a 20mA                         |        |     |

[rAS] Analog Output Range:

Menu for choosing the current output range value

| [ OUC ] Canal de espelho para a saída analógica              | 1   |
|--------------------------------------------------------------|-----|
| [S-1] - Habilita temperatura do Sensor 1 na saída analógica  | ~   |
| [OFF] - Desabilita a saída analógica                         |     |
| [S-1] - Habilita temperatura do Sensor 1 na saída analógica  | 2   |
| [S-2] - Habilita temperatura do Sensor 2 na saída analógica  |     |
| [S-3] - Habilita temperatura do Sensor 3 na saída analógica  | - 1 |
| [S-4] - Habilita temperatura do Sensor 4 na saída analógica  | - 1 |
| [hOt] - Habilita temperatura da Mais Alta na saída analógica |     |
| [SCA] - Habilita temperatura em modo Scan                    | _   |

**[OUC] Mirror Channel for Analog Output:** Menu to adjust the channel you want to transmit to the analog output, including:

[OFF] disables analog temperature transmission output

[S-1] enables Sensor 1 temperature;

[S-2] enables Sensor 2 temperature;

[S-3] enables Sensor 3 temperature;

[S-4] enables Sensor 4 temperature;

[hOt] enables higher temperature on analog output;

**[SCA]** enables the display of the temperature of all sensors on the analog output;

| [ tOC ] Tempo para Scan da Saída de Corrente |  |   | ?      |  |
|----------------------------------------------|--|---|--------|--|
| Scan                                         |  | 5 | ▲<br>▼ |  |
|                                              |  |   |        |  |

#### [tOC] Mirror Channel for Analog Output:

Select the scan time of the analog output channels.

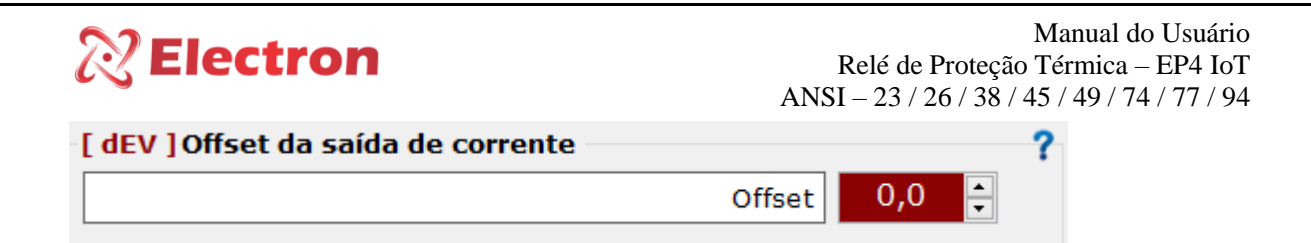

[dEV] allows you to make correction to the current output, adding or subtracting the desired value.

| [ rAG ] Range da temperatura para saídas analógica 👘 💡 |          |      |      |       |      |
|--------------------------------------------------------|----------|------|------|-------|------|
| Sen                                                    | sores    | Inic | ial  | Fina  | ıl   |
| [S-1]                                                  | Sensor 1 | 0,0  | ÷ °C | 200,0 | ÷ °C |
| [ S-2 ]                                                | Sensor 2 | 0,0  | ÷ °C | 200,0 | ÷ °C |
| [ S-3 ]                                                | Sensor 3 | 0,0  | ÷ °C | 200,0 | ÷ °C |
| [ S-4 ]                                                | Sensor 4 | 0,0  | ÷ °C | 199,4 | ÷ °C |

[rAG] select the maximum and minimum temperature value of each sensor to be mirrored to the analog outputs.

#### 9 – Drive Configuration:

| [LOr] Lógica | LOr ] Lógica de acionamentos dos relés |           |          |
|--------------|----------------------------------------|-----------|----------|
| [ALA]        | Relé de alarme                         | 🔵 Inversa | O Normal |
| [dES]        | Relé de desligamento                   | 🔵 Inversa | O Normal |
| [FAn]        | Relé de falha                          | O Inversa | Normal   |
| [FAL]        | Relé do grupo de refrigeração          | Inversa   | O Normal |

[LOr] Logic of the activation of the Alarm: Menu to choose the initial conditions of each Relay.

[AtA] Select between "Reverse" and "Normal" the initial conditions for triggering the Alarm Relay;

[dES] Select between "Reverse" and "Normal" the initial conditions for triggering the Shutdown Relay;

[FAn] Select between "Reverse" and "Normal" the initial conditions for triggering the Fault Relay;

[FAL] Select between "Reverse" and "Normal" the initial conditions for triggering the Relay of the cooling group;

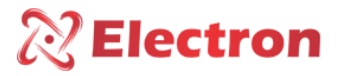

2

[ tAr ] Temperatura de acionamento da refrigeração

| · · · · · · · · · · · · · · · · · · · |           |  |  |  |
|---------------------------------------|-----------|--|--|--|
| Sensor                                | Grupo     |  |  |  |
| [ <b>S-1</b> ] Sensor 1               | 90,0 📫 °C |  |  |  |
| [ <b>S-2</b> ] Sensor 2               | 90,0 📫 °C |  |  |  |
| [ <b>S-3</b> ] Sensor 3               | 90,0 📫 °C |  |  |  |
| [ <b>S-4</b> ] Sensor 4               | 90,0 ≑ °C |  |  |  |
|                                       |           |  |  |  |

[tAr] Coolant drive logic: To adjust the coolant drive temperature.

| [ hdr ] Histerese de desligamento da refrigeração —? |           |  |  |
|------------------------------------------------------|-----------|--|--|
| Histerese                                            | 10,0 📫 °C |  |  |

[hdr] Refrigeration Shutdown Hysteresis: Select the differential value to shut down the transformer vent;

| - | [ ErC ] Exercícios de ref | rigeração — |             | ? |
|---|---------------------------|-------------|-------------|---|
|   | Exercícios                | 🔍 Ligado    | O Desligado |   |

[ErC] Cooling exercises: Programming of the daily exercise of transformer ventilation;

| [ rSF ] Grupos de refrigeração | ? |
|--------------------------------|---|
| Automático                     | ~ |
| Automático                     |   |
| Manual                         |   |

[rSF] Cooling exercises: Set up automatic or manual coolant activation;

| [ AtA ] Alarmes por temp | eratura alta |            | ? |
|--------------------------|--------------|------------|---|
| [S-1]                    | Sensor 1     | 140,0 韋 °C |   |
| [ S-2 ]                  | Sensor 2     | 140,0 ≑ °C |   |
| [ S-3 ]                  | Sensor 3     | 140,0 ≑ °C |   |
| [ S-4 ]                  | Sensor 4     | 140,0 ≑ °C |   |
|                          |              |            |   |

[AtA] High Temperature Alarms: Configure the High Temperature Alarm Relay Trigger Setpoint;

Manual do Usuário Relé de Proteção Térmica – EP4 IoT ANSI – 23 / 26 / 38 / 45 / 49 / 74 / 77 / 94

?

| [ AtA ] Alarmes por temperative | atura alta          |  |
|---------------------------------|---------------------|--|
| [S-1]                           | Sensor 1 140,0 🔹 °C |  |
| [ S-2 ]                         | Sensor 2 140,0 - °C |  |
| [ <del>S</del> -3 ]             | Sensor 3 140,0 🔶 °C |  |
| [S-4]                           | Sensor 4 140,0 🗧 °C |  |

[hda] Alarm Shutdown Hysteresis: Configure the Alarm Relay Activation Setpoint for High Temperature;

| [ hda ] Histerese de Desligamento dos Alarmes — | ?        |
|-------------------------------------------------|----------|
| Histerese                                       | 5,0 ≑ °C |

[dTa] High Temperature Shutdown: Configure the High Temperature Shutdown Relay (TRIP) trigger Setpoint;

| [ dtA ] Desligamento por | r temperatura alarme | 1          |
|--------------------------|----------------------|------------|
| [S-1]                    | Sensor 1             | 150,0 韋 °c |
| [ S-2 ]                  | Sensor 2             | 150,0 🚊 °C |
| [ <del>S</del> -3 ]      | Sensor 3             | 150,0 ≑ °C |
| [ S-4 ]                  | Sensor 4             | 150,0 ≑ °C |

[trd] Shutdown Delay Time: Set the trigger delay time count of the High Temperature Shutdown Relay (TRIP);

#### 10 – RS485 Configuration:

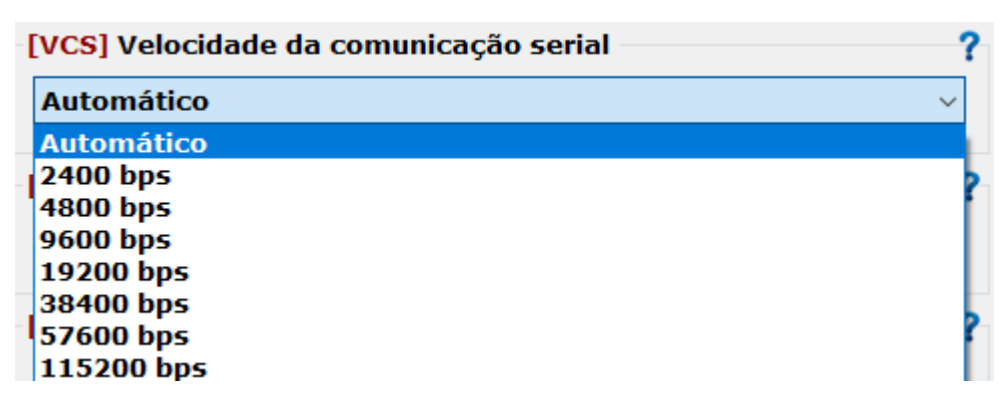

[VCS] Serial Communication Speed: Select one of the serial communication speed (BaudRate) options;

| <b>Rectron</b>                                                  | Manual do Usuário<br>Relé de Proteção Térmica – EP4 IoT<br>ANSI – 23 / 26 / 38 / 45 / 49 / 74 / 77 / 94 |
|-----------------------------------------------------------------|----------------------------------------------------------------------------------------------------|
| [ErS] Endereço de rede serial                                   | ?                                                                                                    |
| Endereço                                                        | 1                                                                                                    |
| [ErS] Serial Network Address: Select a unique number for the id | dentification of the equipment in the serial network;                                                   |
| Protocolo DNP 3 Nive                                            | 2 O Modbus RTU                                                                                          |
| [PrO] Communication Protocol: Enable communication protocol     | ol, DNP3.0 level 1 or Modbus RTU;                                                                       |
| [PrI] Paridade de comunicação                                   | 1                                                                                                    |
| Paridade Nen                                                    | huma v                                                                                                  |
|                                                                 |                                                                                                    |

Ímpar

 PrI] Communication Parity: Select the last bit to be transmitted for data integrity check between Even and Odd or disable this function.

Par

| [Ptr] Proteção contra alteração de parâmetros |  |  |  |  |
|-----------------------------------------------|--|--|--|--|
| Proteção O Desabilitado Desabilitado          |  |  |  |  |

[Ptr] Parameter Change Protection: Serial network configuration against parameter change.

| [ | [PAS] Lembrete de senha | 1 |
|---|-------------------------|---|
|   |                         |   |
| L |                         | - |

[PAS] Password reminder: In case of lost or forgotten password, please contact Electron da Brasil.

11 – IoT configuration:

| Habilita a comunicação WiFi |              |              |  |  |
|-----------------------------|--------------|--------------|--|--|
| Comunicação                 | O Habilitado | Desabilitado |  |  |

Enable WIFI Communication: Enable or disable the WIFI communication function of the equipment.

| MAC Address |              |                   |
|-------------|--------------|-------------------|
|             | Endereço MAC | AB:12:CD:34:EF:56 |

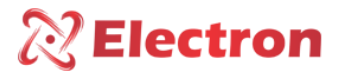

MAC Address: When connecting the equipment to your notebook or computer, this field will display its MAC Address;

#### Usuário e senha

| Usuário           | iot         |
|-------------------|-------------|
| Senha Wi-Fi       | iotelectron |
| Redes disponíveis | ✓ Atualizar |

User: This field will display the name of the internet point selected under Available Networks.

Wi-Fi password: Enter the access password of the selected internet point.

Available networks: Select the internet point you want to connect to.

#### 12 – Current Status:

| Status atual                                                                                                    |  |
|----------------------------------------------------------------------------------------------------|--|
| Executar status   Gravar em arquivo                                                                                                    |  |
| IDENTIFICAÇÃO DO EQUIPAMENTO         - Modelo do equipamento       : EP4 IoT         - Data de Calibragem       : 02/07/2020         - Versão do firmware       : 2.00         - Versão software       : 2.00         - Número de série       : 1006         - Código do produto       : 411111 |  |

Run status: Click on this option to check all the information of the equipment.

Record Status: Click this option to save this information to file.

## **DEFECT SOLUTION**

The sensor will automatically return to the reading mode when the error is normalized, to reset the **EP4 IOT** press the **SET key** for approximately 5 seconds until the word rST appears on the display, then release and the **EP4 IOT Protection Relay** will restart. The **EP4 IOT** will trigger the **FAULT** relay (terminals 37, 38 and 39) in case the display shows the **OFF** parameter or if there is a power outage.

| Display | Cause                                                      | Solution                                                                                                    |
|---------|------------------------------------------------------------|----------------------------------------------------------------------------------------------------|
| Off     | <b>EP4 IOT</b><br>receives no<br>signal<br>Reliable sensor | <ul> <li>Check and Replace the sensor cable if it is not shielded.</li> <li>Check the grounding of the sensor cable.</li> <li>Check and eliminate possible bad contact in the connectors.</li> <li>Replacement of the temperature sensor if it is damaged.</li> </ul> |

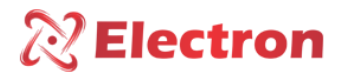

### IMPORTANT RECOMMENDATIONS

#### Before putting the equipment into operation, check the following recommendations:

1. All sensors as well as the equipment must be grounded, do not use the same grounding point for power supply and for the sensor if it is used, ensure that there is no potential difference between them. Properly grounded sensors and power prevent malfunctions or damage in cases of disturbances, surges, and inductions in the equipment.

2. Do not use the **EP4 IOT** directly in the sun, whenever it is installed in the field it is important that it has a panel with smoked glass, in order to filter the ultraviolet rays that attack the front polycarbonate, in this way the life of the equipment will be prolonged.

#### IMPORTANT RECOMMENDATIONS CABLING

| Recommended Cabling for connection (NBR-5410 and NBR-14039 Standards) |                     |                                                |  |
|-----------------------------------------------------------------------|---------------------|------------------------------------------------|--|
| Connection                                                            | Material            | Quality                                        |  |
|                                                                       | NU Copper           | High Electrical Conductivity.                  |  |
|                                                                       | Tinned Copper       | Corrosion resistance.                          |  |
| Grounding                                                             | Copper Tape         | Lightning Protection.                          |  |
|                                                                       | Grounding Mesh      | Uniform fault current distribution.            |  |
|                                                                       | Grounding Rod       | Creates a path of Low resistance to the earth. |  |
| DC 495                                                                | Belden 9841 (24AWG) | Twisted pair, shielded and Low Capacitance.    |  |
| KS-485<br>Communication                                               | Alpha Wire (22AWG)  |                                                |  |
|                                                                       | EPR                 | Resistance to heat, humidity, chemical agents  |  |
| Feeding                                                               | XLPE                | and withstand up to 90°C.                      |  |
| Sensors PT-100 Blindado (3x24 AWG) - Electron                         |                     | Mechanical resistance and noise protection.    |  |
| Relay Output         Armored Multiway Rope                            |                     | Mechanical resistance and noise protection.    |  |

| Cabling Recommended for connecting current inputs/outputs |               |              |            |                           |                             |
|-----------------------------------------------------------|---------------|--------------|------------|---------------------------|-----------------------------|
| Connection                                                | Material      | Range        | Impedance  | Distance                  | Minimum Gauge               |
| Analog Outputs / TC                                       |               | $0.1m\Delta$ | 8kΩ        | <100m                     | 0.14 to 0.25mm <sup>2</sup> |
|                                                           |               |              |            | >100m                     | 0.35 to 0.5mm <sup>2</sup>  |
|                                                           |               | 05mA         | )5mA 1.6kΩ | <100m                     | 0.2 to 0.35mm <sup>2</sup>  |
|                                                           |               |              |            | >100m                     | 0.5 to 0.75mm <sup>2</sup>  |
|                                                           | Armored       | 010mA 800Ω   | 8000       | <100m                     | 0.25 to 0.5mm <sup>2</sup>  |
| / Tap Inputs                                              | Multiway Rope |              | 80052      | >100m                     | 0.75 to 1.0mm <sup>2</sup>  |
|                                                           |               | 020mA        | 400Ω       | <100m                     | 0.5 to 0.75mm <sup>2</sup>  |
|                                                           |               |              |            | >100m                     | 1.0 to 1.5mm <sup>2</sup>   |
|                                                           |               | 420mA 400Ω   | 1000       | <100m                     | 0.5 to 0.75mm <sup>2</sup>  |
|                                                           |               |              | >100m      | 1.0 to 1.5mm <sup>2</sup> |                             |

Table 3 - Cabling Recommendation

#### WARRANTY TERM

The **EP4 IOT** Electron has a warranty period of two years from the date of sale stated on the invoice, with coverage for any manufacturing defects that make it unsuitable or unsuitable for the applications it is intended for.

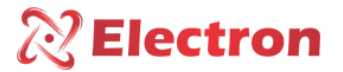

#### Disclaimer of Warranty

The warranty does not cover transportation expenses for technical assistance, freight and insurance for shipment of a product with evidence of defect or malfunction. The following events are also not covered: Natural wear and tear of parts due to continuous and frequent use, damage to the outside caused by falls or improper packaging; attempt to repair/break a seal with damage caused by persons not authorized by Electron and in disagreement with the instructions that are part of the technical description.

#### Loss of Warranty

The product will automatically lose its warranty when:

• The instructions for use and assembly contained in this manual and the installation procedures contained in the NBR 5410 Standard are not observed;

- Subjected to conditions outside the limits specified in the respective technical descriptions;
- Violated or repaired by a person other than Electron's technical team;
- The damage is caused by a fall or impact;
- Infiltration of water or any other liquid occurs;
- Overload occurs that causes degradation of the components and parts of the product.

#### Use of the warranty

To enjoy this warranty, the customer must send the product to Electron along with a copy of the purchase invoice properly packaged so that there is no damage in transport. For an emergency service, it is recommended to send as much information as possible, regarding the defect detected. This will be analyzed and subjected to full functional tests.

The analysis of the product and its eventual maintenance will only be carried out by the technical team at the headquarters of Electron do Brasil.

#### **DECLARATION OF CONFORMITY**

Available for download at the following electronic address:

https://electron.com.br/pt-br/produtos/EP4 IoT/

| <b>Electron</b>                                                                                                    | Manual do Usuário<br>Relé de Proteção Térmica – EP4 IoT<br>ANSI – 23 / 26 / 38 / 45 / 49 / 74 / 77 / 94 |
|----------------------------------------------------------------------------------------------------|----------------------------------------------------------------------------------------------------|
| 🔞 EP4 – Monitor de Temperatura de 🗙 🕂                                                                                                    | - 0 X                                                                                                   |
| ←       C <ul> <li>https://electron.com.br/pt-br/produtos/ep4/</li> <li>Q</li> <li>☆</li> <li>©</li> <li>i</li> <li>HOME</li> <li>SOBRE</li> <li>PRODUTOS</li> <li>APLICAÇÕES</li> <li>CLIENTES</li> <li>DOWNLOADS</li> <li>CONTATOS</li> <li>ÁREA DO CLIENTE</li> <li>I</li> <li>I</li> <li>I</li> <li>DOWNLOADS</li> <li>CONTATOS</li> <li>ÁREA DO CLIENTE</li> <li>I</li> <li>I</li></ul> |                                                                                                    |
| DESENHOS FECNICOS FORMATO DWG      imagens do produto     IMAGENS DO PRODUTO      imagens técnicos      Artigos técnicos      PROTOCOLO DE COMUNICAÇÃO MODBUS_RTU     PROTOCOLO DE COMUNICAÇÃO DNP3     REDE SERIAL RS485      Carta de conformidade FCC/CE     CARTA DE CONFORMIDADE                                                                                                    |                                                                                                    |

Figure 9 - Download Declaration of Conformity